# 美颜和水印

## 1 功能简介

当在视频通话或直播时,希望向对方呈现出良好的肌肤状态,可使用 SDK 的基础美颜功能来 实现。开发者可以开启美颜开关,调整美白、磨皮等美颜参数。 当需要为教育类的教学课件 设置版权方 Logo 等场景下,可使用 SDK 的水印功能来实现。

本文主要讲述如何利用其 API 实现相关功能。

## 2 前提条件

在实现美颜和水印功能之前,请确保:

- 已在项目中集成 ZEGO Express SDK, 详情请参考 快速开始 集成。
- 已在 <u>ZEGO 控制台</u> 创建项目,并申请有效的 AppID 和 AppSign,详情请参考 <u>控制台 -</u> <u>项目管理</u>。

## 3 使用步骤

#### 3.1 开启美颜

• 接口原型

```
/** 美颜特性 */
public enum ZegoBeautifyFeature {
    /** 无美颜 */
    NONE(0),
    /** 磨皮 */
    POLISH(1 << 0),
    /** 全屏美白 */
    WHITEN(1 << 1),
    /** 皮肤美白 */
    SKIN_WHITEN(1 << 2),
    /** 锐化 */</pre>
```

```
SHARPEN(1 << 3);
// 枚举的其它方法 ...
}
/**
* 开/关美颜
*
* 识别视频中的人像进行美颜。开始推流前后都可以设置。
* @param featureBitmask 比特掩码格式,可选择同时开启 ZegoBeautifyFeature 中的几个
特性
*/
public void enableBeautify(int featureBitmask)</pre>
```

• 调用示例

```
// 开启磨皮和锐化, sdk 为 ZegoExpressEngine 的实例
sdk.enableBeautify(ZegoBeautifyFeature.POLISH.value()|ZegoBeautifyFeature.SHARPEN.v
alue());
```

```
// 关闭所有美颜功能
sdk.enableBeautify(ZegoBeautifyFeature.NONE.value());
```

#### 3.2 自定义美颜参数

开启美颜功能之后, SDK 将采用默认的美颜参数来进行美颜, 用户可根据实际的需求来自定 义美颜参数。

• 接口原型

```
public class ZegoBeautifyOption {
    /** 美颜磨皮的采样步长,取值范围[0,1],默认 0.2 */
    public double polishStep;
    /** 美颜美白的亮度参数,值越大亮度越亮,取值范围[0,1],默认 0.5 */
    public double whitenFactor;
    /** 美颜锐化参数,值越大锐化越强,取值范围[0,1],默认 0.1 */
    public double sharpenFactor;
}
/**
```

```
* 设置美颜参数
*
* @param option 美颜选项参数
*/
public void setBeautifyOption(ZegoBeautifyOption option)
```

• 调用示例

```
ZegoBeautifyOption option = new ZegoBeautifyOption();
option.polishStep = 0.4;
option.whitenFactor = 0.5;
option.sharpenFactor = 0.2;
sdk.setBeautifyOption(option);
```

#### 3.3 使用水印

ZegoWatermark 对象中的"imageURL"参数支持传两种路径格式。

#### 1. 绝对路径的形式

**file:**//[图片资源名称]: 需要将图片存放在 Android 设备的某目录中,例如 Android 的 app 的私有目录: "/sdcard/Android/data/im.zego.zegoexpressapp/ZegoLogo.png"。

• 接口原型

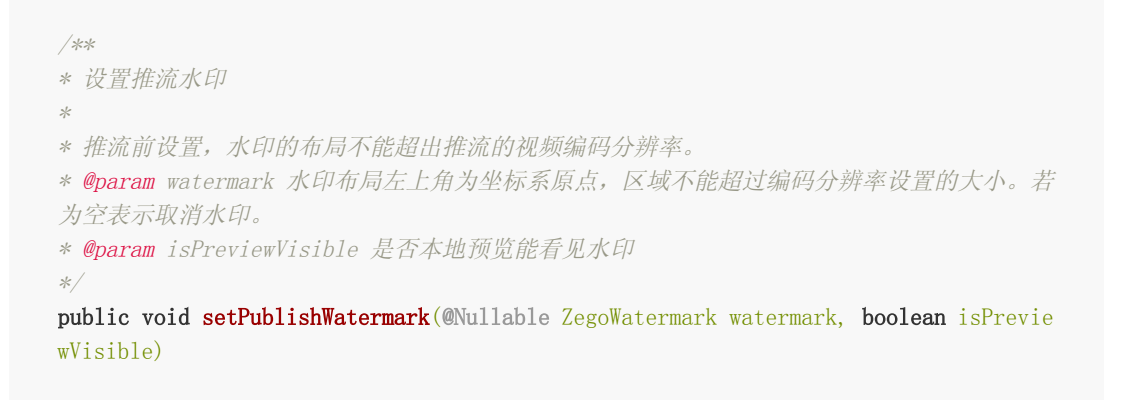

• 调用示例

// 支持 JPG 与 PNG 格式的图片,如果图片是放在Android工程的资产assets目录, imageURL 则须使用 "asset://" 作为前缀,如果是设备上的绝对路径, imageURL 则须使用 "file://" 为前缀 + 设备上的绝对路径 String imageURL = "file:///sdcard/Android/data/im.zego.zegoexpressapp/ZegoLogo.png" ; Rect layout = new Rect(0,0,300,600);

ZegoWatermark watermark = new ZegoWatermark(imageURL, layout);

sdk.setPublishWatermark(watermark, true);

2. Assets 形式

asset://[图片资源名称]: 需要将图片存放在 Android 工程的 "assets" 目录中。

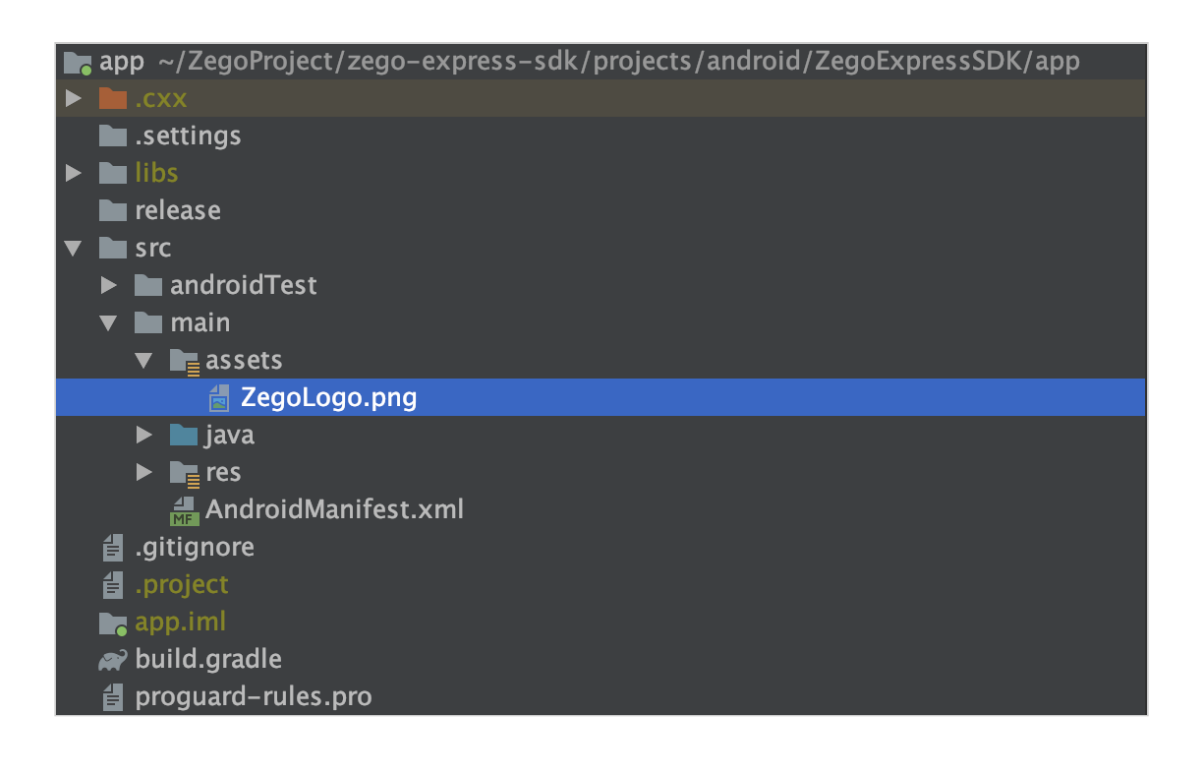

• 接口原型

```
/**
* 设置推流水印
*
* 推流前设置,水印的布局不能超出推流的视频编码分辨率。
* @param watermark 水印布局左上角为坐标系原点,区域不能超过编码分辨率设置的大小。若
为空表示取消水印。
```

```
    * @param isPreviewVisible 是否本地预览能看见水印
    */
    public void setPublishWatermark(@Nullable ZegoWatermark watermark, boolean isPrevie wVisible)
```

• 调用示例

// 支持 JPG 与 PNG 格式的图片, 如果图片是放在Android工程的资产assets目录, imageURL 则须使用 "asset://" 作为前缀, 如果是设备上的绝对路径, imageURL 则须使用 "file://" 为前缀 + 设备上的绝对路径 String imageURL = "asset://ZegoLogo.png"; Rect layout = new Rect(0,0,300,600); ZegoWatermark watermark = new ZegoWatermark(imageURL, layout); sdk.setPublishWatermark(watermark, true);

## 4 API 参考列表

| 方法                           | 描述     |
|------------------------------|--------|
| <u>enableBeautify</u>        | 开启美颜功能 |
| <pre>setBeautifyOption</pre> | 设置美颜参数 |
| <u>setPublishWatermark</u>   | 设置推流水印 |

### 5 FAQ

#### 1. ZegoWatermark 中的 imageURL 如何指定?

支持 JPG 与 PNG 两种格式的图片,如果图片是放在 Android 工程的 "assets" 目录 文件夹中, imageURL 则须使用 "asset://" 作为前缀,如果是设备上的绝对路径, imageURL 则须使用 "file://" 为前缀 + 设备上的绝对路径。

#### 2. ZegoWatermark 中的 layout 如何指定?

水印的布局不能超过当前设置的推流的视频编码分辨率,对推流编码分辨率的设置可参考 <u>setVideoConfig</u>接口。